# コンピュータリテラシー

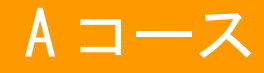

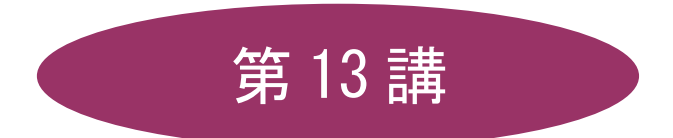

# [全15講]

## 2011年度 春学期

基礎ゼミナール(コンピューティングクラス)

Aコース

# 第13講複数ソフトの組み合わせ1

## 13-1 作成済み文書の引用

別のアプリケーションソフトで作成したデータを、メール本文にコピーして利用しましょう。 第2講課題で作成した「memo01.txt」をメールの本文として引用します。

- 1. [秀丸]を起動します。
- 2. [memo01.txt」を開きます。
- 3. コピーする部分(文章の1~5)を範囲選択してコピーします。

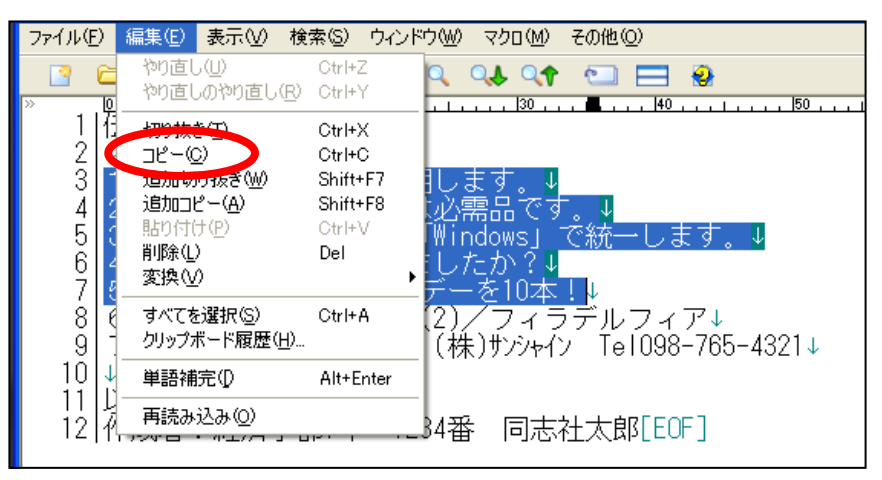

- 4. Active! Mail を起動し、ログインしておきます。
- 5. メインメニューの[メール作成]をクリックします。

| 🔄 Active! mail 2003 – Microsoft Internet Explorer                 |  |  |  |  |  |  |
|-------------------------------------------------------------------|--|--|--|--|--|--|
| ファイル(E) 編集(E) 表示(V) お気に入り(A) ツール(T) ヘルプ(H)                        |  |  |  |  |  |  |
| 😋 戻る 🔹 🕑 🗧 🐔 🔎 検索 🌟 お気に入り 🧭 😒 🍡 📓 🗧                               |  |  |  |  |  |  |
| アドレス(D) 🧃 https://webmail.doshisha.ac.jp/am_bin/am_main.cgi/32027 |  |  |  |  |  |  |
| Active/mail<br>▲ メールホーム 図 メール受信 💽 メール作成 👔 スケジューラ 📃 オブション          |  |  |  |  |  |  |
| 受信箱 🔽 💿 合 🐼 🔂 🗊                                                   |  |  |  |  |  |  |

- 6. [宛先]にアドレスを入力します。
- 7. [件名]に「Today's Messages」と入力します。
- 8. 本文の1行目に「登録されたメッセージの一部をお伝えします。」と入力します。
- 9. 3行目にコピーした文を貼り付けます。

| 🕙 Active! mail 2003 – Microsoft Internet Explorer |                |               |                   |         |        |  |  |  |
|---------------------------------------------------|----------------|---------------|-------------------|---------|--------|--|--|--|
| ファイル(E)                                           | 編集( <u>E</u> ) | 表示₩           | お気に入り( <u>A</u> ) | ツール①    | ヘルプ(円) |  |  |  |
| □ <i>⊀</i> -,                                     | 切り取り<br>コピー(2  | )(T)<br>)     | Ctrl+X<br>Ctrl+C  |         |        |  |  |  |
| 送信                                                | 貼り付け<br>すべて遠   | f(P)<br>【択(A) | Ctrl+V<br>Ctrl+A  | ) 標準プロ: | フィール 🔽 |  |  |  |
| 宛先                                                | ->^03          | ー<br>ジの検索(E   | ) Ctrl+F          |         | アドレス   |  |  |  |

11. メールを送信します。

| @1 | Activ                                                                                                    | e! mail 2003 - Microsoft Internet Explorer                                 |   |  |  |
|----|----------------------------------------------------------------------------------------------------|----------------------------------------------------------------------------|---|--|--|
| 77 | rイル(E)                                                                                                    | ) 編集(E) 表示(V) お気に入り(A) ツール(T) ヘルプ(H)                                       | 2 |  |  |
| 6  | 送(                                                                                                    |                                                                            | ~ |  |  |
|    | 它生                                                                                                    |                                                                            |   |  |  |
|    | 98.7C                                                                                                    | en 254@mail.doshisha.ac.jp                                                 |   |  |  |
|    | LC<br>D                                                                                                    |                                                                            |   |  |  |
|    | Bec                                                                                                    |                                                                            |   |  |  |
|    | 件名                                                                                                    | Today's Messages                                                           |   |  |  |
|    | <b>本</b> 义                                                                                                    | 登録されたメッセージの一部をお伝えします。                                                      |   |  |  |
|    | 1 > 今日の資料は明日使用します。<br>2 > ウェットティッシュは必需品です。<br>3 > 「ウィンドウズ」は「Windows」で統一します。<br>4 > 澤埼 擴君は入金しましたか?<br>5 > ¥ 100のアイスキャンデーを10本!<br>以上、よろしくお願い致します。 |                                                                            |   |  |  |
|    | 署名                                                                                                    | ▲ 添付<br>マアイルなし> 選択<br>アマイル<br>別除                                           |   |  |  |
|    | 重要                                                                                                    | 度 普通 <mark>▼ 文字セット</mark> 日本語 (ISO-2022-JP) <b>▼ 保存 ▼</b> 送信メッセージのコピーを保存する |   |  |  |
|    | 送了                                                                                                    | 言 取消 下書き保存 住所録 標準プロフィール ▼                                                  |   |  |  |
|    | ▶ 新                                                                                                    | E先,Co,Bodに複数のアドレスに対して送信したい場合は、アドレスをカンマ(,)で区切ります。                           | ~ |  |  |

## 13-2 ホームページの保存

ホームページ(Webページ)に表示される様々な情報を、ファイルとして保存することができます。 http://www1.doshisha.ac.jp/~digitext/data/east.htmにアクセスして、表示されるページ全体を保存しましょう。

- 1. <u>http://www1.doshisha.ac.jp/~digitext/data/east.htm</u>をクリックしてアクセスします。
- 2. 「ブロードバンド契約の回線シェア(東日本)」のページが表示されます。
- 3. メニューから[ファイル]-[名前を付けて保存]をクリックします。

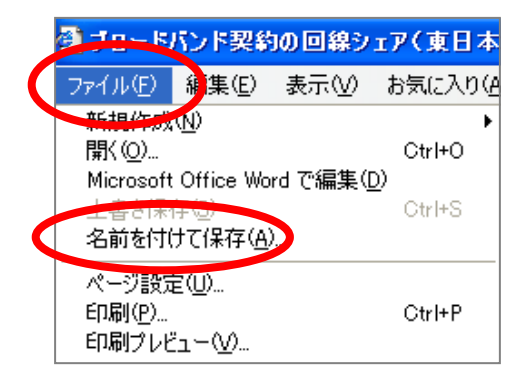

4. 【保存する場所】を指定して、ファイル名に「east.htm」と入力し保存します。

#### 13-3 画像データの保存

ホームページ(Webページ)内の画像データのみを、ファイルとして保存することができます。

「ブロードバンド契約の回線シェア(東日本)」のページの下部にある日本地図のイラストを保存しましょう。

- 1. 保存する画像の上で右クリックします。
- 2. ショートカットメニューから[名前を付けて保存]をクリックします。

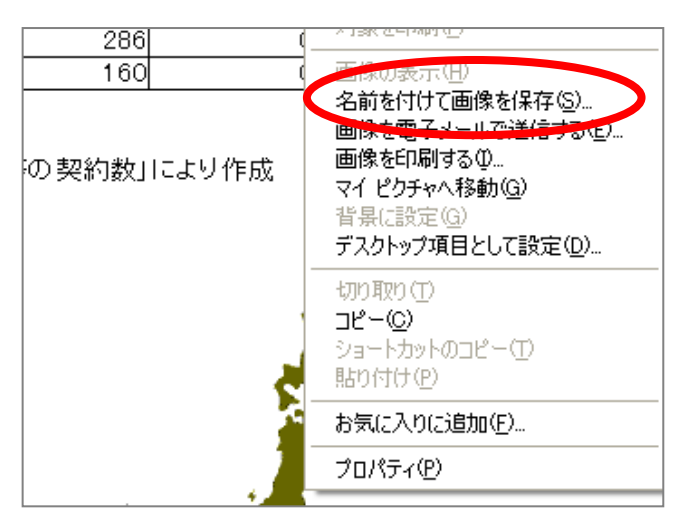

3. 【保存する場所】を指定し、ファイル名に「japan.gif」と入力して保存します。

#### 13-4 テキストデータの保存

ホームページ(Webページ)に表示されている文字情報(テキストデータ)の必要な部分だけを選択して、別の アプリケーションソフトにコピーして利用することができます。

http://www1.doshisha.ac.jp/~digitext/data/west.htm にある「ブロードバンド契約の回線シェア(西日本)」の 表をテキストエディタ(秀丸など)で利用できるようにし、保存しましょう。

- 1. <u>http://www1.doshisha.ac.jp/~digitext/data/west.htm</u>にアクセスします。
- 2. 「ブロードバンド契約の回線シェア(西日本)」のページが表示されます。
- 3. 表を範囲選択します。
- 4. メニューから[編集]の[コピー]をクリックします。

| 🗿 ブロード/          | バンド契約の回線シュ                                   | ア(西日本                      | ) - Mic   | rosoft Intern | et Explorer |        |                  |                 |          |
|------------------|----------------------------------------------|----------------------------|-----------|---------------|-------------|--------|------------------|-----------------|----------|
| ファイル(E)          | 編集(E) 表示(V)                                  | お気に入り( <u>A</u>            | ) ツール     | の ヘルプ田        |             |        |                  |                 |          |
| <b>③</b> 戻る      | 切り取り( <u>)</u><br>コピー( <u>C</u> )<br>貼n付け(P) | Ctrl+X<br>Ctrl+C<br>Ctrl+V | ∮検索 ≤     | ☆ お気に入り       | 🙆 🔗 🌺       | (w • 🗾 | Ħ                |                 |          |
| アドレス( <u>D</u> ) |                                              | Chillia                    | text/data | a/west.htm    |             |        |                  |                 |          |
|                  | 97(C)#1/( <u>A</u> )                         | UtritA                     |           |               |             |        |                  |                 |          |
|                  | このページの検索( <u>E</u> )                         | Ctrl+F                     |           |               |             |        | *ヽ .   * ま刀 &ち オ |                 | 7        |
|                  |                                              |                            |           |               |             | フロートバ  | \ント 契約0<br>〈西日本〉 | リ回禄ンェノ          | /        |
|                  |                                              |                            |           |               |             |        |                  |                 | (千回線)    |
|                  |                                              |                            |           |               | 都道府県        | DSL    | FTTH             | ケーブルイン<br>ターネット | FWA      |
|                  |                                              |                            |           |               | 三重県         | 129    | 31               | 160             | O        |
|                  |                                              |                            |           |               | 滋賀県         | 131    | 76               | 14              | <u>0</u> |
|                  |                                              |                            |           |               | 京都府         | 354    | 138              | 15              | O        |

- 5. 秀丸を起動し、1行目にカーソルがあることを確認します。
- 6. メニューから[編集]の[貼り付け]をクリックします。

#### <u>2011 度 春学期 基礎ゼミナール(コンピューティングクラス) | Aコース | 第13</u>講

7. 貼り付けた表データの下、2行あけたところに、以下のようにデータを入力します。

※ 本データは

「URL http://www1.doshisha.ac.jp/~digitext/data/west.htm」から引用したものです データ作成者:経済学部1年 クラス 学籍番号(下4桁) 同志社太郎

- 8. 入力できたら、メニューから[ファイル]-[名前を付けて保存]をクリックします。
- 9. [保存する場所]を指定し、「west.txt」のファイル名つ付けて保存します。

#### 13-5 Word へのデータの貼り付け

別のアプリケーションソフトで作成したデータをWordにコピーして利用することもできます。

- 1. Word を起動します。
- 2. 1行目に「追加のメッセージがあります。」と入力します。
- 3. 秀丸を起動し「memo01.txt」を開きます。
- 4. コピーする部分(文章の6~7)を範囲選択します。
- 5. メニューから[編集]の[コピー]をクリックします

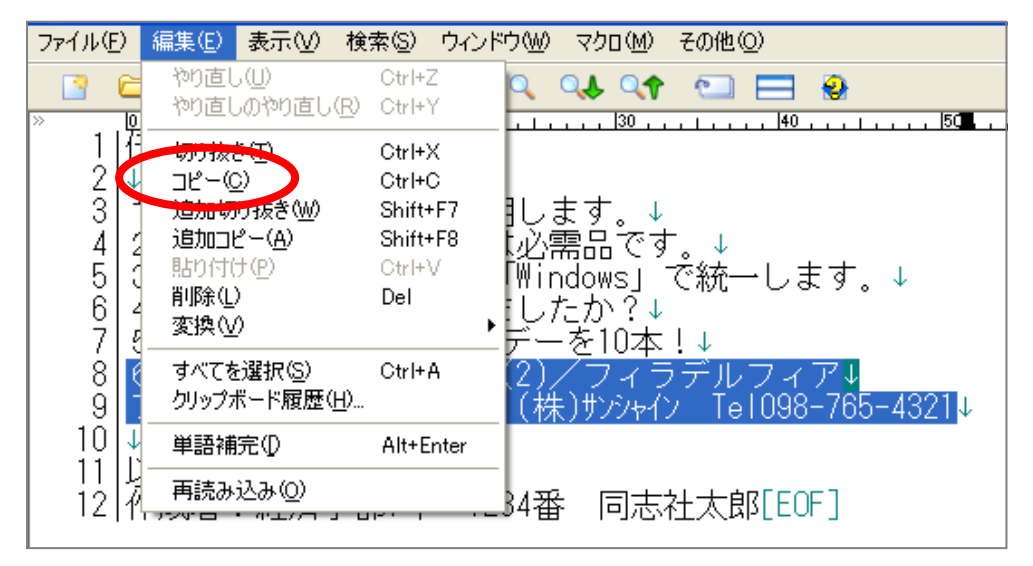

- 6. Word 画面を表示し、3行目にカーソルを移動します。
- 7. [ホーム]タブの[貼り付け]をクリックします。

#### 13-6 Word への画像データの挿入

Word文書内に、別に保存した画像データを挿入しましょう。

- 1. Word 文書の7行目に「「east.htm」の日本地図のイラストは以下のものです。」と入力します。
- 2. 8行目にカーソルを移動します。
- 3. [挿入]タブの[図]グループの[図]をクリックします。

| 🍟 ホーム 挿入       | ~~~~~~~~~~~~~~~~~~~~~~~~~~~~~~~~~~~~~~ | 参考資料 差し込み文書          |   |
|----------------|----------------------------------------|----------------------|---|
| ま紙 空白の ページ 区切り | □□□ [ ]<br>表<br>▼                      | いプ 図形 SmartArt グラフ . | n |
| ページ            | 表                                      | ×                    |   |

4. [ファイルの場所]を指定し、「japan.gif」を選択して挿入します。

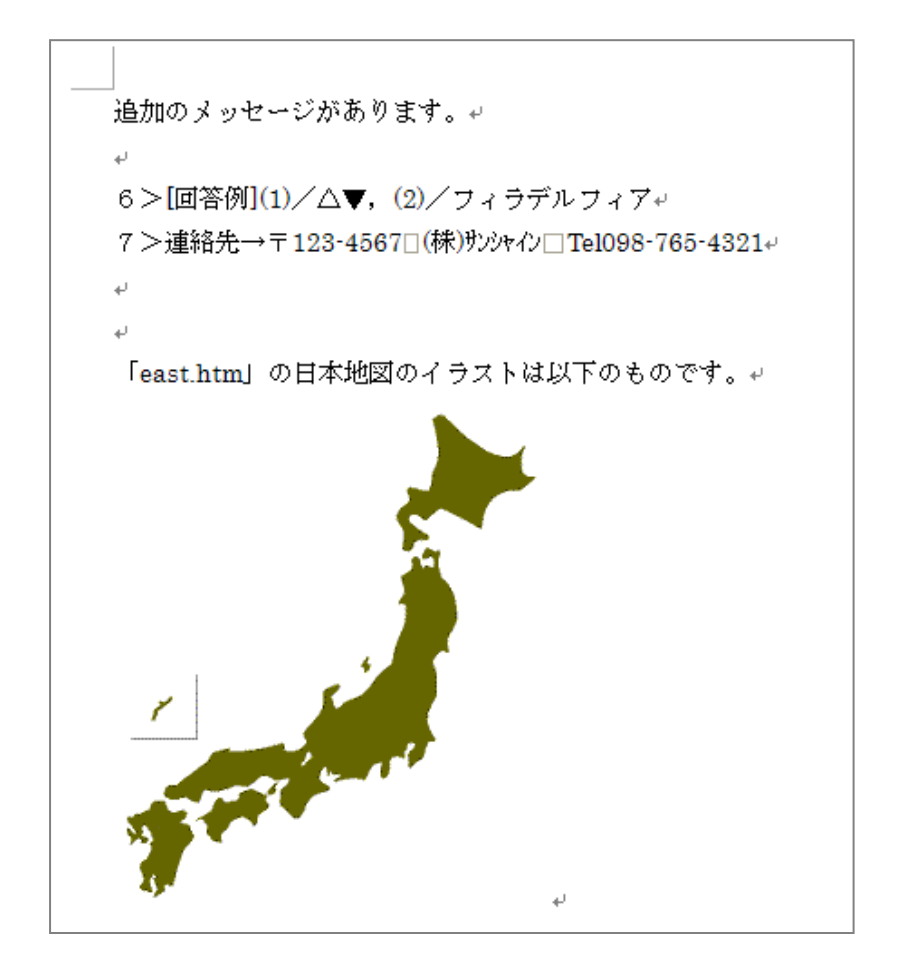

- 1. [Office ボタン]から[名前を付けて保存]をクリックします。
- 2. [保存先]を指定し、[ファイル名]を「message.docx」と入力して[保存]をクリックします。
- 3. Word を終了しておきましょう。

#### 13-7 添付ファイル

メールを送信する際には、本文のほかにアプリケーションで作成したファイルを添付して送信することができます。

先ほど、保存した「message.docx」ファイルを添付して送信しましょう。

1. Active! Mail にログインし、メッセージを作成します。

| 宛先  | eh1234@mail.doshisha.ac.jp                                                       | アドレス リス |
|-----|----------------------------------------------------------------------------------|---------|
| Cc  |                                                                                  | アドレス リス |
| Bcc |                                                                                  | アドレス リス |
| 件名  | Today's Messages                                                                 |         |
| 本文  | 登録されたメッセージの一部をお伝えし                                                               | ます。     |
|     | 1 > 今日の資料は明日使用します。<br>2 > ウェットティッシュは必需品です。<br>3 > 「ウィンドウズ」は「Windows」で。<br>4 > 澤琦 | 統一します。  |

2. メール作成画面右下の[添付ファイル]欄から、[選択]をクリックします。

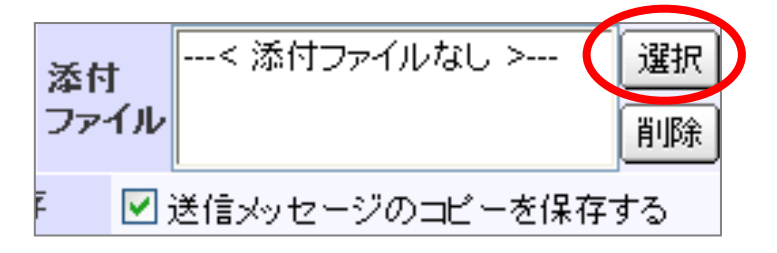

3. 添付ファイル指定するウィンドウの[参照]をクリックします。

| 🏈 Active! mail 2003 - Windows I 🔳 🗖 🔀             | 3  |  |  |  |  |  |
|---------------------------------------------------|----|--|--|--|--|--|
| 🕗 https://webmail.doshisha.ac.jp/am_bin/am_u; 🗙 🔒 |    |  |  |  |  |  |
| Norton" 🔲 🌐 詐欺サ 🔻 🔹                               |    |  |  |  |  |  |
| ロ添付ファイル                                           |    |  |  |  |  |  |
| · · · · · · · · · · · · · · · · · · ·             |    |  |  |  |  |  |
| 選択                                                |    |  |  |  |  |  |
| 😜 インターネット 🔍 100% 👻                                | .: |  |  |  |  |  |

- 4. [ファイルの場所]を指定し、「message.docx」を選択して[開く]をクリックします。
- 5. 添付ファイルの保存場所とファイル名が表示されたことを確認し、[選択]をクリックします。

| 🖉 Active! mail 2003 - Windows L 🔳 🗖 🗙 |                |  |  |  |  |
|---------------------------------------|----------------|--|--|--|--|
| 🕖 https://webmail.doshisha.ac.jp/am   | _bin/am_ut 🗙 🔒 |  |  |  |  |
| Norton <sup>™</sup> 🔲 🌐 👘             | でサ マ・          |  |  |  |  |
| 口添付ファイル                               |                |  |  |  |  |
| G:\message.docx                       | 参照             |  |  |  |  |
| 選択                                    |                |  |  |  |  |
| 😜 インターネット                             | 🔍 100% 🔻       |  |  |  |  |

- 6. 選択したファイルがいったんサーバーの作業場所に送信されます。(ファイルのサイズにより送信に時 間がかかることがあります)
- 7. 送信が完了すると「添付ファイルは登録できました」というメッセージが表示されるため、[OK]します。
- ※ そのままにしていても自動的に閉じます。
- 8. メール作成画面右下の[添付ファイル]欄に、選択したファイル名が表示されていることを確認します。

| 添付<br>ファイル | message.docx | 選択<br>削除 |
|------------|--------------|----------|
| <b>一</b> 迫 | き信メッセージのコピ、  | -を保存する   |

9. 【送信】をクリックし、メールを送信します。

### 13-8 添付ファイルを開く

受信した添付ファイルを開いて確認しましょう。ファイルが添付されたメールには、クリップのマークが表示されます。

1. Active! Mail の[メール受信]をクリックします。

| Active mail |                                  |  |
|-------------|----------------------------------|--|
| 🕍 メールホーム    | 🖂 メール受信 📝 メール作成 📷 スケジューラ 🔲 オブション |  |

2. 受信箱内の添付付きのメールをクリックします。

| Active/mail | ペール受信 ┃ ■ メール作成 ┃ 町 スケジューラ ┃     | オブション                    | 24K     |                  | - 0 <i>5</i> 701 ? |
|-------------|----------------------------------|--------------------------|---------|------------------|--------------------|
| 受信箱 🖌       | \$ <b>6</b> \$ 6 1 <b>6</b> \$ 1 |                          | 移動先 💙 🔛 |                  | Н                  |
|             | 件名 △ ▽<br>Today's Messages       | sz090001@mail.doshisha.a | 送信者 △ ▽ | 日付△マ<br>11:17:31 |                    |
|             |                                  |                          |         |                  | - 241 - 1/1        |

3. メッセージの下の領域に添付ファイルに関する情報が表示されています。

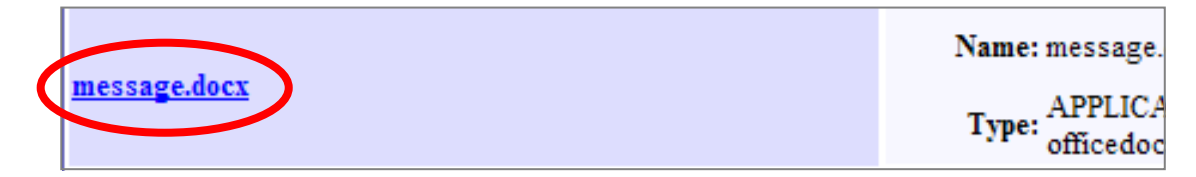

- 4. ファイル名をクリックし、[開く]をクリックします。
- 5. 「message.docx」ファイルが開きます。
- ※保存の必要があるときは、保存先を指定して、【保存】ボタンをクリックします。

#### 13-9 第 13 講課題

Active!Mailを使用して、本講(第13講)で作成した「japan.gif」、「west.txt」の2つのファイルを添付し、 その内容を案内する次のようなメールをパートナーに送信しなさい。

また、受信者は受信したファイルを開き、内容を確認した旨を発信者に送信しなさい。

| C | Activ   | ve! mail 2003 - Windows Internet Explorer の提供元: MSN Japan                                                                                                    | . 🗆 🛛               |
|---|---------|----------------------------------------------------------------------------------------------------|---------------------|
| e | https:/ | //webmail.doshisha.ac.jp/am_bin/am_main.cgi/1014?act=wmform&id=17820_2533875                                                                                          | <ul><li>▲</li></ul> |
|   | ファイ     | (ル(E) 編集(E) 表示(V) お気に入り(A) ツール(T) ヘルプ(H)                                                                                                    |                     |
| N | orton   | 🔽 🖳 🌐 🥢 詐欺サイトの監視がオンです 🔹 🦻 🚽                                                                                                    | /ブション ▼             |
|   | ٦×٦     | ール作成 (                                                                                                    | H                   |
|   | 送(      | 信 取消 下書き保存 住所録 標準ブロフィール 💙                                                                                                    | _                   |
|   | 宛先      | eh1234@mail.doshisha.ac.jp アドレス リスト 😪                                                                                                    |                     |
|   | Cc      | - アドレス リスト 💙                                                                                                    |                     |
|   | Bcc     | - アドレス リスト 💙                                                                                                    |                     |
|   | 件名      | Today's Messages                                                                                                    |                     |
|   | 本文      | oo君へ                                                                                                    |                     |
|   |         | Webで見つけた ブロードバンド契約の回線シェアと、<br>日本地図のイラストを送ります。<br>ご確認ください。<br>http://www1.doshisha.ac.jp/~digitext/data/east.htm<br>http://www1.doshisha.ac.jp/~digitext/data/west.htm | III                 |
|   |         | から参照しました。                                                                                                    | <b>Y</b>            |
|   | 署名      | ▲ 茶付<br>マァイル japan.gif<br>West.txt<br>削除                                                                                                    |                     |
|   | 重要      | 度 普通 ✓ 文字セット 日本語 (ISO-2022-JP) ✓ 保存 ✓ 送信メッセージのコピーを保存する                                                                                                    | ~                   |
|   |         | 🔍 🗌 😜 ተጋターネット 🔍 🕄                                                                                                    | 00% -               |

#### 13-10 第13講アドバンス課題

<u>http://www1.doshisha.ac.jp/~digitext/data/aplist.htm</u>にアクセスし、ページ内の地球の図を「earth.gif」とい

う名前を付けて保存しなさい。

続いて文字情報をそのまま引用し、秀丸の画面の末尾に以下のような文章を追加しなさい。

ファイル名は「data01.txt」という名前を付けて保存しなさい。

| 都道府県別インターネット人口普及率(%)                                                                                                    |
|----------------------------------------------------------------------------------------------------|
| インターネット 携帯インターネット<br>北海道 45.0 35.9<br>青森県 26.8 23.5<br>岩手県 31.5 27.9<br>宮城県 43.5 32.9<br>秋田県 36.4 20.7<br>山形県 44.2 30.5<br>福島県 39.0 36.0<br>茨城県 44.0 35.3<br>栃木県 48.8 43.0<br>群馬県 45.1 37.3<br>埼玉県 53.6 43.9<br>千葉県 53.6 41.8<br>東京都 62.2 49.8 |
| 高知県 41.6 34.5   福岡県 51.5 39.1   佐賀県 34.7 32.0   長崎県 36.4 27.3   熊本県 41.5 35.9   大分県 40.7 31.3   宮崎県 31.8 26.7   沖縄県 31.3 22.9                                                                                                    |
| 本データは<br>http://www1.doshisha.ac.jp/~digitext/data/aplist.htm<br>から引用したものです。                                                                                                    |
| 経済学部 クラス 学籍番号(下4桁) 氏名                                                                                                    |

次に2つのファイルを Active! Mail を使用して、パートナーへ送信しなさい。

入力内容は次ページを参照すること。

また、受信者は受信したファイルを開き、内容を確認した旨を発信者に送信しなさい。

同志社大学 経済学部 DIGITAL TEXT 「コンピュータ リテラシー」

| 6                                         | Antin    | nal mail 2002 - Windows Internet Evalurer の世代示: MCN Japan                     |          |
|-------------------------------------------|----------|-------------------------------------------------------------------------------|----------|
|                                           | https:/  | //webmail.doshisha.ac.in/am.hin/am.main.cgi/7142?act=wimform&id=10399.2653199 |          |
| アイル(F) 編集(E) 表示(V) お気に入り(A) ツール(T) ヘルブ(H) |          |                                                                               |          |
| No                                        | orton    |                                                                               | オブション 🔹  |
|                                           |          |                                                                               | ·        |
|                                           | <u> </u> |                                                                               | (H)      |
|                                           | 送(       | 信   取消   下書き保存   住所録   標準プロフィール ▼                                             |          |
|                                           | 宛先       | eh1234@mail.doshisha.ac.jp アドレス リスト 💌                                         |          |
|                                           | Cc       | アドレス リスト 💌                                                                    |          |
|                                           | Bcc      | アドレス リスト 💌                                                                    |          |
|                                           | 件名       | Today's Messages                                                              |          |
| 本文 Webで見つけた都道府県別インターネット普及率データです。          |          |                                                                               | <u>~</u> |
|                                           |          | イフストとともに送ります。                                                                 | =        |
|                                           |          | これらは<br>http://www.doshisha.ac.ip/~digitext/data/fukvu.htm                    |          |
|                                           |          | 参照しました。                                                                       |          |
|                                           |          |                                                                               |          |
|                                           |          |                                                                               |          |
|                                           |          |                                                                               |          |
|                                           |          |                                                                               |          |
|                                           |          |                                                                               |          |
|                                           |          |                                                                               | × .      |
|                                           | 署名       | 本付<br>ataU1.txt<br>earth.gif                                                  |          |
|                                           |          | ▶ ファ1ル 削除                                                                     |          |
|                                           | 重要       | 度 普通 🔽 文字セット 日本語 (ISO-2022-JP) 🔽 保存 🗹 送信メッセージのコピーを保存す                         | 3 🗸      |
|                                           |          |                                                                               | 100% 🝷   |